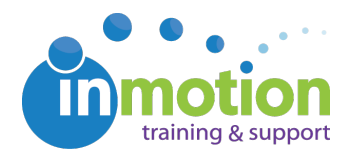

## Enabling Flash in Google Chrome

Published on 02/23/2017

Google Chrome's most recent release in February 2017 (version 56) has changed its default settings for websites using Flash players. Previously, Chrome allowed Flash to run as a default, and **this update will now block Flash by default.** 

If you receive this error message when attempting to review an inMotion proof in Chrome, you will need to reenable Flash in Chrome's Settings.

## There is a problem displaying this webpage. It appears you are not running the minimum required version of Flash Player. Please click the following link to download the latest version of Flash Player: <a href="http://www.macromedia.com/go/getflashplayer">http://www.macromedia.com/go/getflashplayer</a> You will need to close this browser and login again after the installation.

In order to resolve this issue, follow the steps below:

On your computer, open Chrome. In the top right corner of the browser window, **click More > 'Settings.'** 

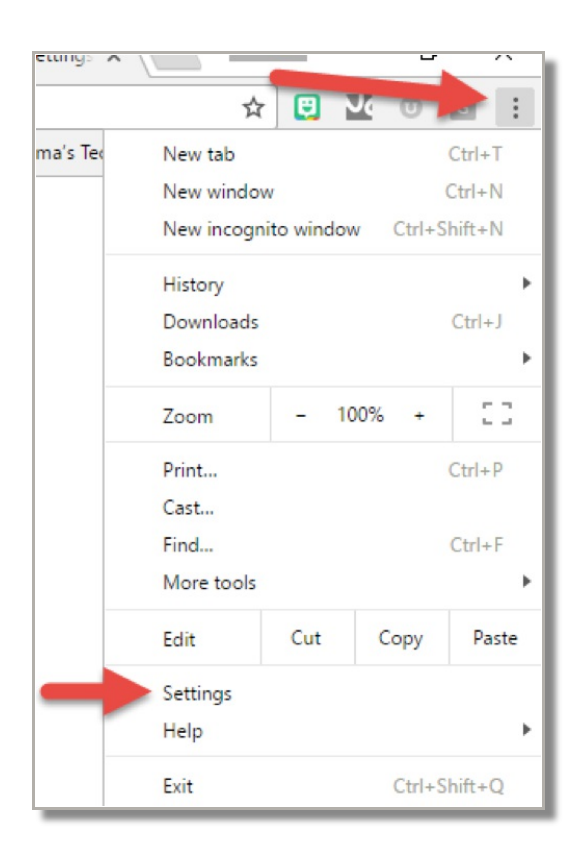

At the bottom, click 'Show advanced settings...'

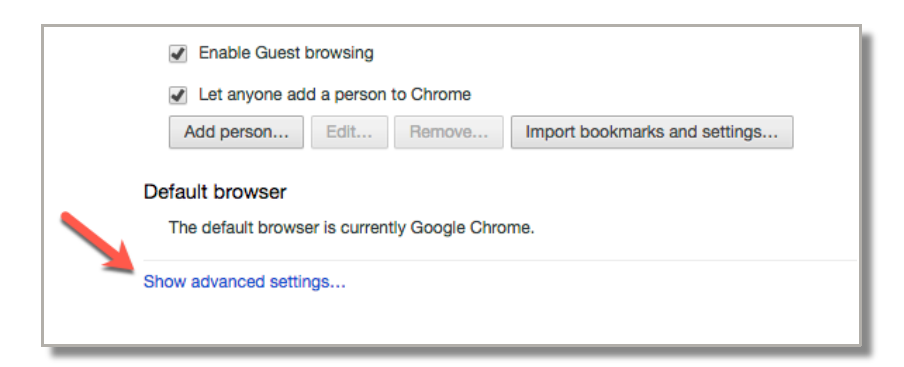

## Under 'Privacy,' click 'Content settings.'

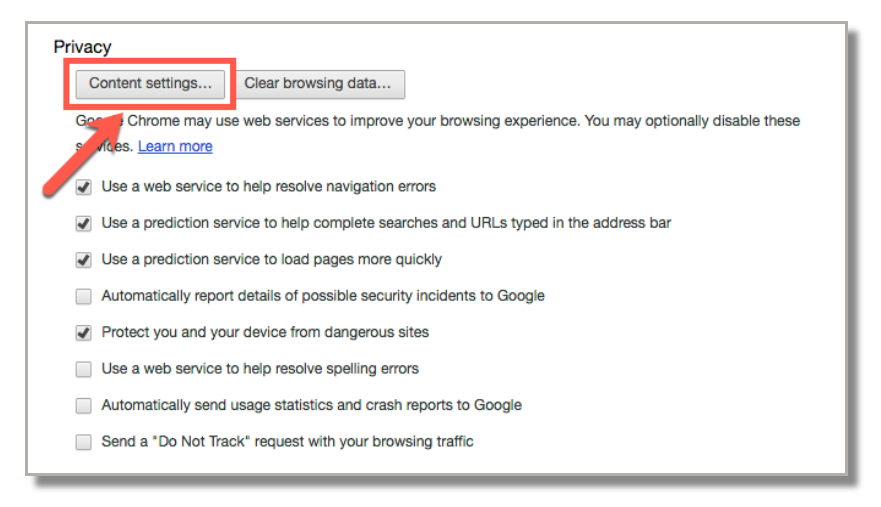

Under 'Flash', **select 'Allow sites to run Flash'**, and then **click 'Manage Exceptions.'** 

| Content settings                                                                              | ×    |
|-----------------------------------------------------------------------------------------------|------|
| Manage exceptions                                                                             | ^    |
| Handlers                                                                                      |      |
| <ul> <li>Allow sites to ask to become default handlers for protocols (recommended)</li> </ul> |      |
| Do not allow any site to handle protocols                                                     |      |
| Manage handlers                                                                               |      |
| Flash                                                                                         |      |
| Allow sites to run Flash                                                                      |      |
| Detect and run important Flash content (recommended)                                          |      |
| Block sites from running Flash                                                                |      |
| Manage exceptions                                                                             |      |
| Pop-ups                                                                                       |      |
| Allow all sites to show pop-ups                                                               |      |
| Do not allow any site to show pop-ups (recommended)                                           |      |
| Manage exceptions                                                                             |      |
| Location                                                                                      |      |
| Allow all sites to track your physical location                                               | •    |
|                                                                                               | Done |

Under 'Hostname pattern,' **type [\*.]inmotionnow.com** and **select 'Allow'** as the 'Behavior.'

| Flash exceptions                                     |          | ×   |
|------------------------------------------------------|----------|-----|
| Hostname pattern                                     | Behavior |     |
| chrome-extension://mbqbpjqanndfjjmlamqqkkkjafblbahl/ | Allow    | _   |
| [*.]inmotionnow.com                                  | Allow    |     |
|                                                      |          |     |
|                                                      |          |     |
|                                                      |          |     |
|                                                      |          |     |
|                                                      |          |     |
| Learn more                                           |          | one |

Finally, click 'Done' twice, and close the Settings tab.